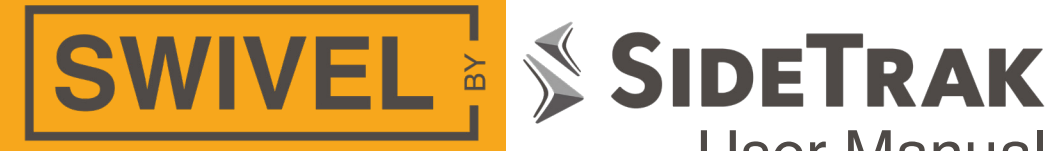

# **User Manual**

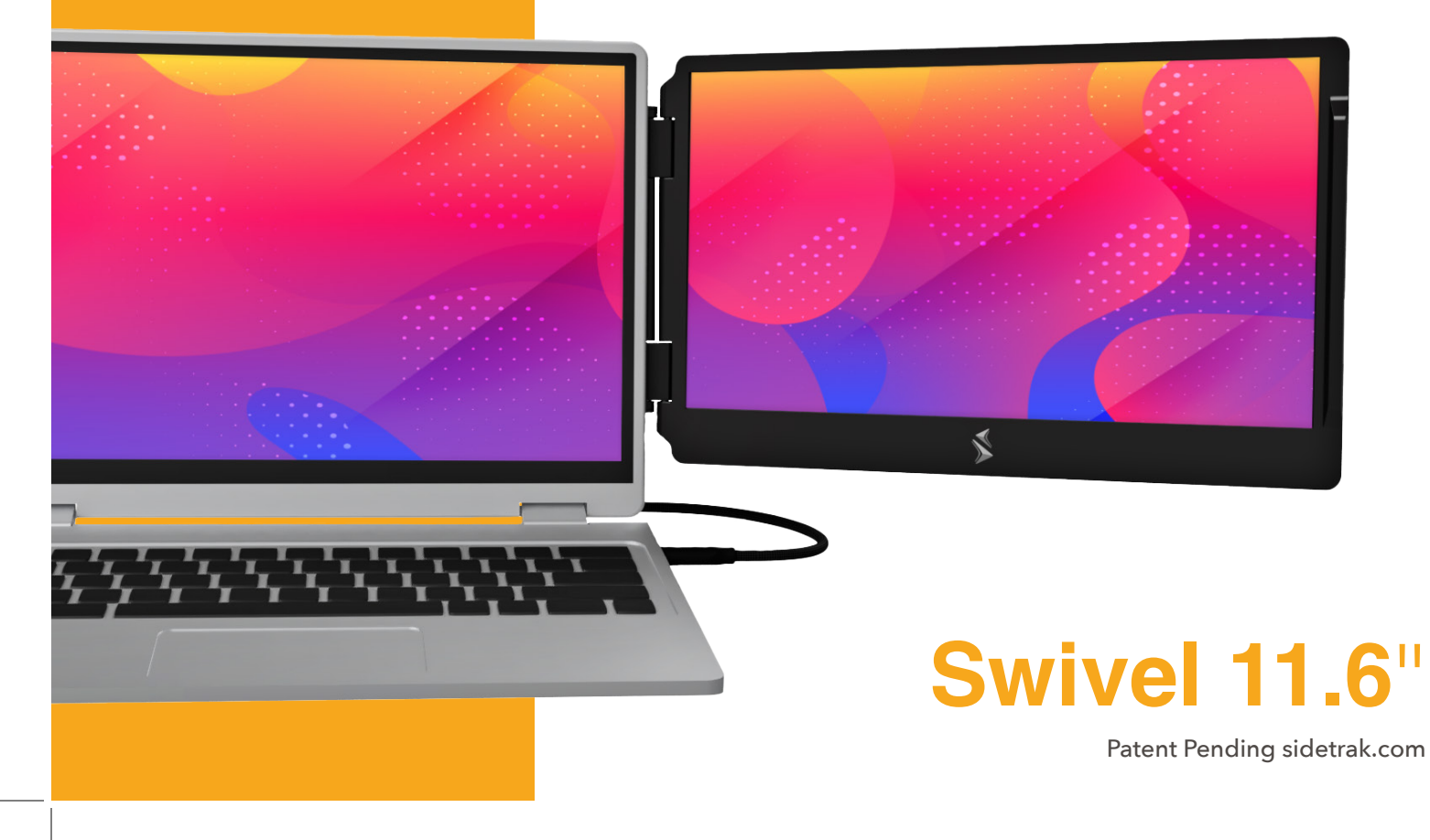

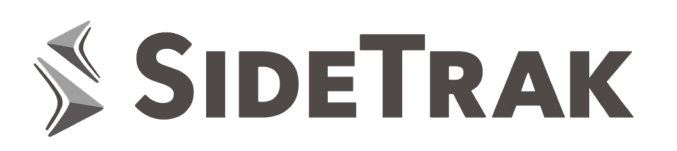

Thank you for your recent SideTrak purchase. We are confident that you will be satisfied with your new portable monitor.

Driven by our passion to provide you with a more convenient, productive, and agile day, our team is dedicated to creating premium solutions designed to fit your professional needs and flexible lifestyle.

If you have any questions or concerns with your purchase our technical support team is here to help.

### **Contact Us**

customerservice@sidetrak.com (240) 580-8725

### Follow Us

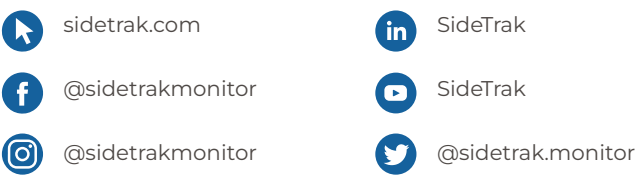

## **Contents**

- 4 Component List
- 5 Installation
- 12 | Features
- 13 Configuration for PC
- 14 Configuration for Mac
- 15 FAQs
- 17 Troubleshooting
- 18 Technical Specifications
- 19 Limited Liability Warranty

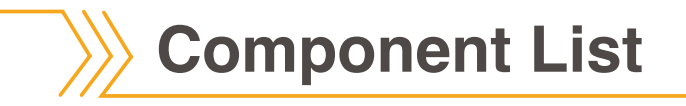

Swivel 11.6"

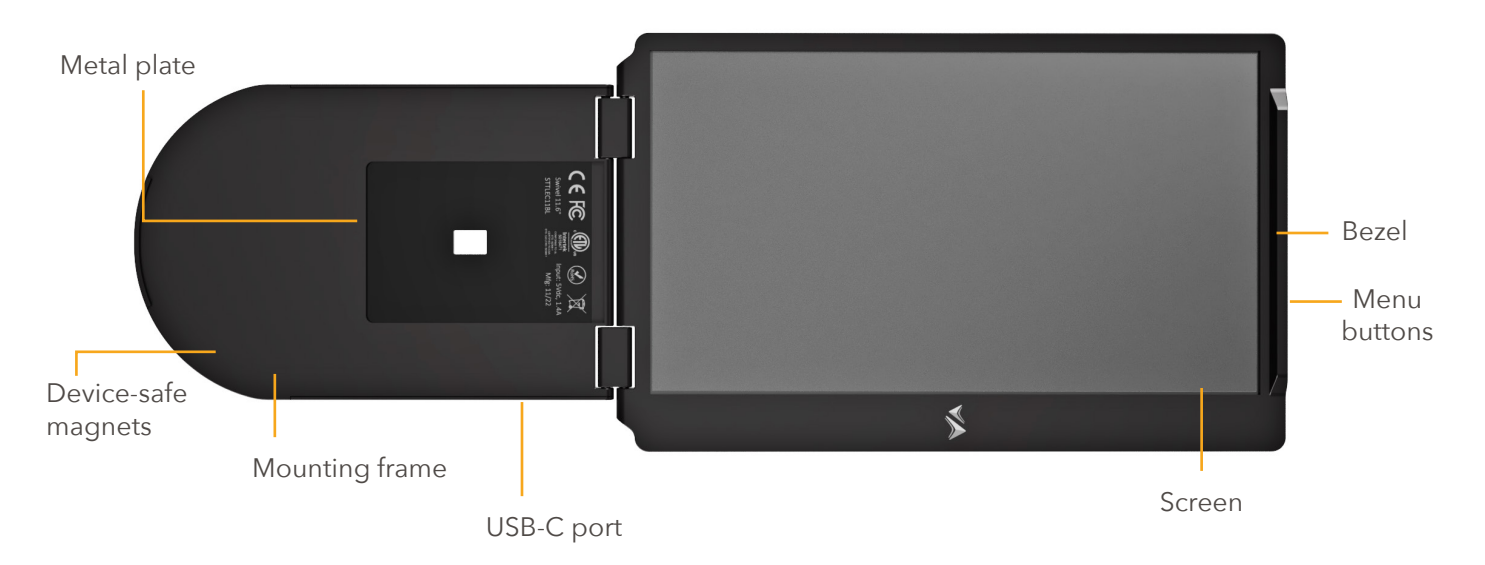

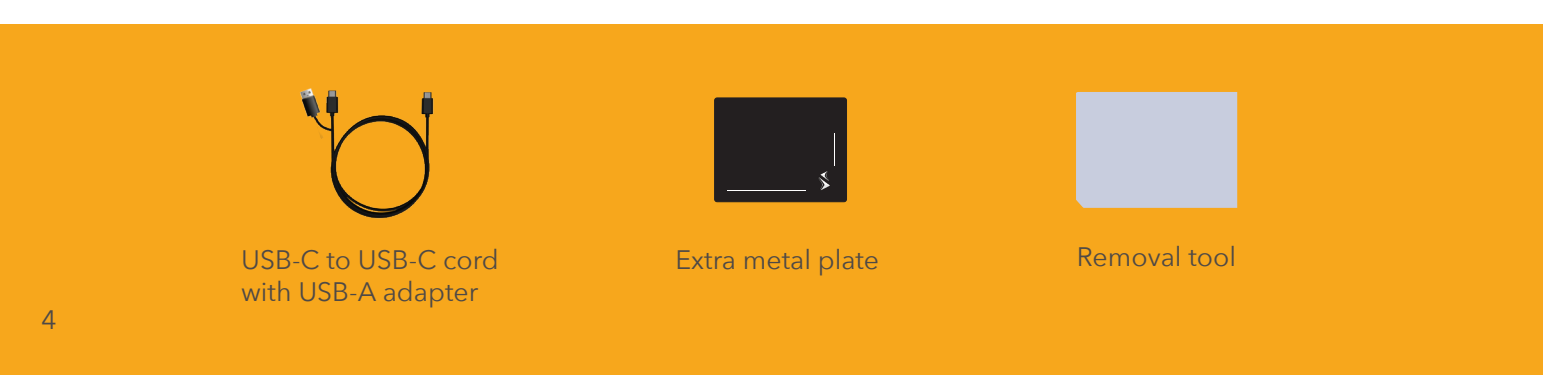

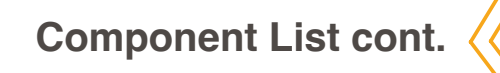

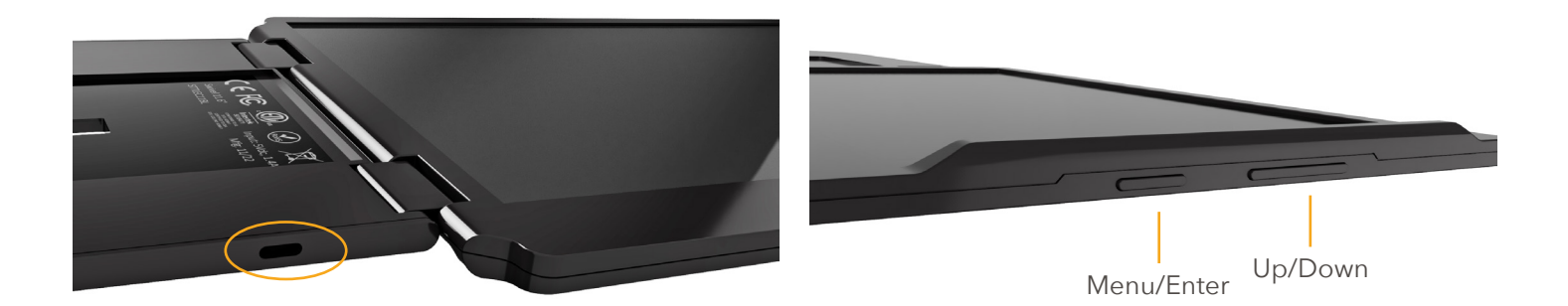

Close-up of USB-C port

Close-up of menu buttons (on the side of the Bevel)

### Installation

### **Connecting Your SideTrak**

| 4 |  |
|---|--|
|   |  |
|   |  |

### Check the ports on your laptop

First, check your laptop's USB-C port if you do not have a Chromebook or Mac laptop. If your laptop's USB-C port has one of the below symbols, then your USB-C port is compatible.

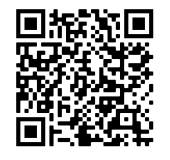

Scan QR code to watch installation video.

|     | 584 CD D                               |                 |  |
|-----|----------------------------------------|-----------------|--|
| ; = | 84" <b>D</b>                           | 554.            |  |
|     | All Apple<br>laptops are<br>compatible | 59 <del>0</del> |  |

If you do not have a Chromebook, Mac laptop, or a compatible USB-C port, you will need to download the DisplayLink driver.

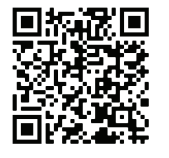

Scan QR code to download DisplayLink.

Troubleshooting Issues? See page 17.

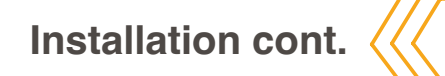

### **Attach Your Monitor to Your Laptop**

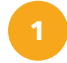

### Close laptop

Make sure your laptop is closed and that the laptop opening is facing you.

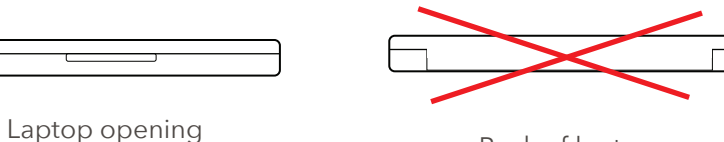

Back of laptop

### Align mounting guide

Use the mounting guide that is included in your box to attach the metal plate to either the left or the right side of your laptop.

### **Right-side attachment**

Place the mounting guide on top of your laptop and move it all the way to the **right** side of your laptop so that the right edge of the mounting guide aligns with the right edge of your laptop.

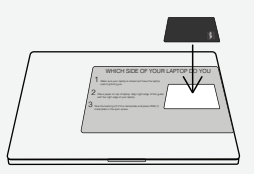

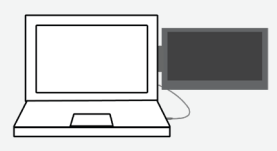

This is how the monitor will look once attached.

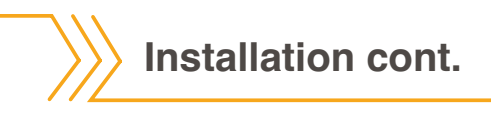

### Left-side attachment

Place the mounting guide on top of your laptop and move it all the way to the **left** side of your laptop so that the right edge of the mounting guide aligns with the left edge of your laptop.

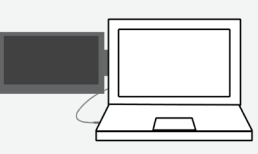

This is how the monitor will look once attached.

3

### Place metal plate

Peel the backing from the metal plate and place ONE (1) metal plate in the open space on the mounting guide.

Apply light pressure for 10 seconds and remove the mounting guide from your laptop. Before placing your monitor, give the metal plate a few minutes to allow the adhesive to properly grip your laptop.

**NOTE**: The metal plate will be semi-permanently adhered to your laptop. If you would not like the metal plate adhered directly onto your laptop, we recommend using a plastic laptop case or skin.

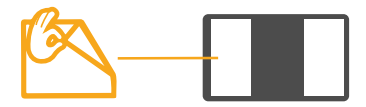

### Installation cont.

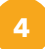

### Attach monitor onto laptop

After giving the metal plate a few minutes to adhere, clip the monitor to the metal plate on your laptop.

It is easiest to clip when the monitor and mounting frame aren't folded. Once the monitor is placed on the metal plate, wiggle the monitor's mounting frame, if it pops off it is not fully clicked in. You will hear a loud click when it is properly placed.

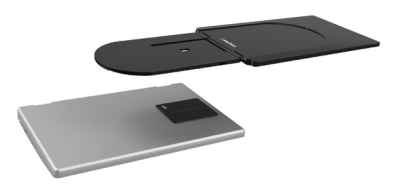

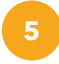

### Plug in

Simply plug one end of the USB-C cord into your monitor and the other end into your laptop. Now, you are all set to start using your new SideTrak monitor!

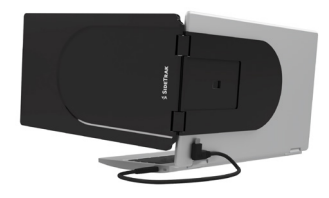

### **Adjust Settings**

Press the Menu/Enter button to bring up the menu on the screen. Once menu is on the screen, press the up or down buttons to move through the menu items.

Press the Menu/Enter button to select.

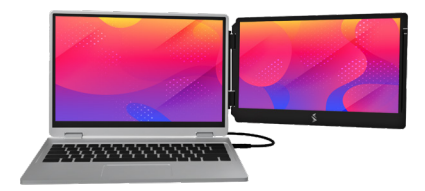

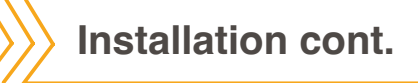

### Everyday Use: How to Attach and Detach Your Monitor

SideTrak's metal plate will stay on your laptop, making it easy for you to attach and detach your SideTrak whenever you need!

To reattach your monitor, angle the SideTrak slightly, "hooking" the mounting frame to the top of the metal plate. You should feel SideTrak click onto the magnets and hear a loud click.

Wiggle the monitor's mounting frame. If it pops off then it is not fully clicked in. Remember to listen for the loud click when it is properly placed.

To detach your monitor, simply pull monitor off.

### **To Permanently Remove Metal Plate**

To permanently remove the metal plate, use the plastic removal tool included with your SideTrak to remove adhesive from laptop surface.

Follow the steps above to reattach or to use your SideTrak with a different laptop. You can use the spare metal plate included!

Installation cont.

### **Pack Your Monitor for Travel**

You can easily travel with your monitor attached to your laptop! SideTrak stays securely attached to the metal plate.

To securely store your monitor for travel, simply follow the steps below:

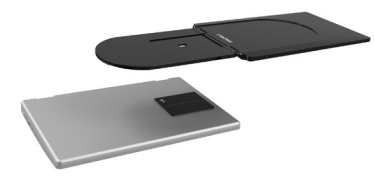

Detach your monitor from your laptop.

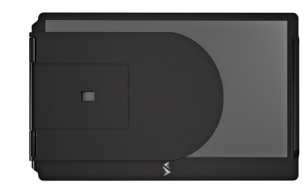

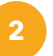

Fold the mounting frame inwards toward the screen.

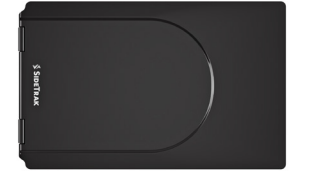

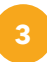

Turn the screen upside down. The mounting frame will now be on the opposite side.

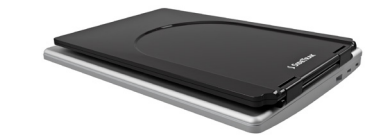

W ov

With your laptop closed, place the monitor over your laptop, making sure the metal plate clicks in and is secured.

Now your monitor will be protected during travel!

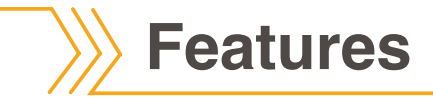

### Slide

SideTrak's magnets glide across the attached metal plate so you can slide your SideTrak out and adjust to your viewing preferences.

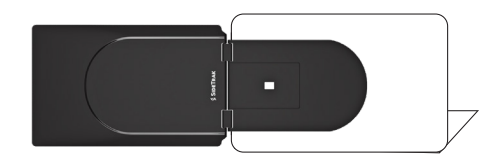

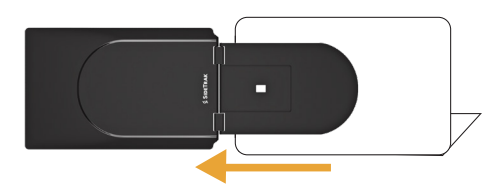

### Rotate

Rotate your screen 180° to easily share your screen with others.

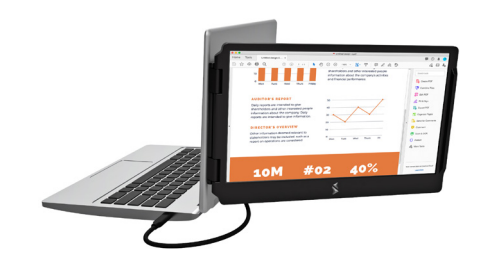

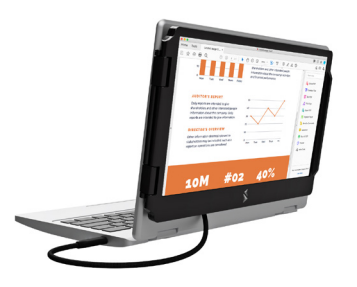

### Configuration for PC 🤇

### **Configuring a Second Screen on a PC**

| 1 | Right-click blank part of laptop home screen        |
|---|-----------------------------------------------------|
| 2 | Select "Screen Resolution" from the drop-down menu. |

This will pull up a display settings dialogue box. The SideTrak should automatically register as screen 2.

3

### Drag and drop screen icons to match your setup.

If your SideTrak is installed to the left of your laptop, arrange your screens to reflect this.

- 4 Select "Extend these displays" to use the SideTrak as an extension of your laptop. Best for personal use.
- 5 Select "Duplicate these displays" to use the SideTrak as a copy of your laptop screen. Best for presenting.

|                      | 1 2 Anothing                                    | her display<br>detected | Detect<br>Identify |
|----------------------|-------------------------------------------------|-------------------------|--------------------|
| Display:             | 1. Mobile PC Display                            |                         | •                  |
| Resolution:          | 1280 × 800 (recommended)                        |                         |                    |
| Multiple displays:   | Extend these displays                           |                         |                    |
| This is currently yo | Extend these displays<br>Show desktop only on 1 |                         | Advanced setting   |
| Connect to a proje   | Show desktop only on 2 tap P)                   |                         |                    |
| Make text and othe   | r items larger or smaller                       |                         |                    |
| What display settin  | gs should I choose?                             |                         |                    |
|                      |                                                 | 01                      |                    |

Display settings dialogue box on Windows 7 and older.

| ating.                                                                                                    |                                                                                           | - 0                                                                                                    |
|----------------------------------------------------------------------------------------------------|-------------------------------------------------------------------------------------------|----------------------------------------------------------------------------------------------------|
| © Home                                                                                                    | Display                                                                                   |                                                                                                    |
| Find a setting                                                                                                    | Select and rearrange displays                                                             | Sleep better                                                                                                    |
| System                                                                                                    | Select a display below to change its settings. Some settings are applied to all displays. | Night light can help you get to<br>sleep by displaying warmer colors<br>at right. Select Night light setting<br>to set things up. |
| C Dupley                                                                                                    |                                                                                           | Get help sattling it up                                                                                                    |
| Notifications & actions                                                                                                    |                                                                                           | Contracts a section                                                                                                    |
| O Power & sleep                                                                                                    |                                                                                           | Get help                                                                                                    |
| en Storage                                                                                                    |                                                                                           |                                                                                                    |
| 2 have                                                                                                    |                                                                                           | Make Windows better                                                                                                    |
| -o selet mote                                                                                                    |                                                                                           |                                                                                                    |
| C Multitasking                                                                                                    | identify Detect                                                                           |                                                                                                    |
| 6P Projecting to this PC                                                                                                    |                                                                                           |                                                                                                    |
| and the second second se | Color                                                                                     |                                                                                                    |
| X Shared operations                                                                                                    | Night light                                                                               |                                                                                                    |
| p <sup>C</sup> Remote Desktop                                                                                                    | Or                                                                                        |                                                                                                    |
| About                                                                                                    | Night light settings                                                                      |                                                                                                    |
|                                                                                                    | Scale and layout                                                                          |                                                                                                    |
|                                                                                                    | Change the size of text, apps, and other iteres                                           |                                                                                                    |
|                                                                                                    | 100% (Recommended)                                                                        |                                                                                                    |
|                                                                                                    |                                                                                           |                                                                                                    |
|                                                                                                    | Resolution                                                                                |                                                                                                    |
|                                                                                                    | 1920 × 1080 (Recommended) V                                                               |                                                                                                    |
|                                                                                                    | Orientation                                                                               |                                                                                                    |
|                                                                                                    | Landscape $\lor$                                                                          |                                                                                                    |
|                                                                                                    | Multiple displays                                                                         |                                                                                                    |
|                                                                                                    | Multiple displays                                                                         |                                                                                                    |
| 1                                                                                                    | Extend these displays                                                                     |                                                                                                    |

Display settings dialogue box on Windows 10 and newer.

### **Configuration for Mac**

### Configuring a Second Screen on a Mac

- Select "System Preferences" icon from dock.
- 2 Select "Displays" from the menu that appears. This will pull up a display settings dialogue box. The SideTrak should automatically register as screen 2.
- 3 Select "Arrangement" tab at the top of the window, then drag and drop the screen icons to match your setup.

If your SideTrak is installed to the left of your laptop, arrange your screens to reflect this.

4

The SideTrak will automatically be set up to work as an extension of your laptop. Best for personal use.

5 Select "Mirror displays" to use the SideTrak as a copy of your laptop screen. Best for presenting.

|                |              |            | Display                     | Arrangement                                 | Color | Night Shift |  |
|----------------|--------------|------------|-----------------------------|---------------------------------------------|-------|-------------|--|
|                |              |            |                             |                                             |       |             |  |
| To re<br>To re | earrange the | e displays | , drag them<br>drag it to a | to the desired positi<br>different display. | ion.  |             |  |
|                |              |            |                             |                                             |       |             |  |
|                |              |            |                             |                                             |       |             |  |
|                |              |            |                             |                                             |       |             |  |
|                |              |            |                             |                                             | -     |             |  |
|                |              |            |                             |                                             |       |             |  |
|                |              |            |                             |                                             |       |             |  |
|                |              |            |                             |                                             |       |             |  |
|                |              |            |                             |                                             |       |             |  |
|                |              |            |                             |                                             |       |             |  |
|                |              |            |                             |                                             |       |             |  |
|                | dirror Dis   | plays      |                             |                                             |       |             |  |
|                |              |            |                             |                                             |       |             |  |
|                |              |            |                             |                                             | _     |             |  |

Display settings dialogue box on Mac operating systems.

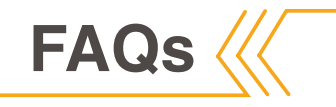

### • Do I need a download?

If you do not have a Chromebook, Mac laptop, or a compatible USB-C port, you will need to download the DisplayLink driver.

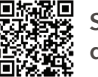

Scan QR code to download DisplayLink.

### **Q** Is my laptop compatible with SideTrak?

If you have a Mac or a Chromebook, your laptop is compatible. If you have a different device, make sure to check the ports on your laptop.

If you don't have a compatible laptop or USB-C port, you will need to download the DisplayLink driver.

• Are SideTrak's magnets safe to have near other electronic devices?

Yes. SideTrak uses device-safe magnets that will not interfere with screens or data.

### • Can the SideTrak be placed on the left of my laptop?

Yes! Simply follow the left side attachment instructions on page 7.

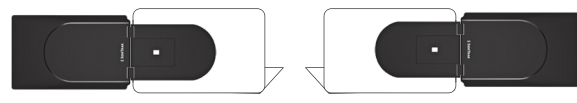

Back of open laptop

Back of open laptop

### **Q** Can the SideTrak flip around?

Yes! The SideTrak's screen rotates 180° so you can easily share your screen with others!

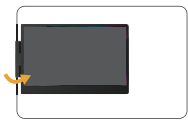

Back of open laptop

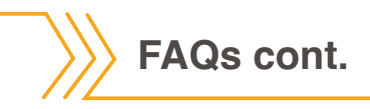

• What if I don't want a metal plate semi-permanently attached to my laptop? You can use the SideTrak as a freestanding monitor without the metal plate, but to continue using SideTrak attached to your laptop, the metal plate will need to remain fixed. A laptop case, skin or cover may provide an alternative option that is compatible with SideTrak and does not require sticking plates directly on the laptop.

To permanently remove the metal plate, use the included removal tool.

• Can the SideTrak work when not attached to a laptop (by magnet)?

Yes, you can use SideTrak as a freestanding monitor in landscape or portrait mode.

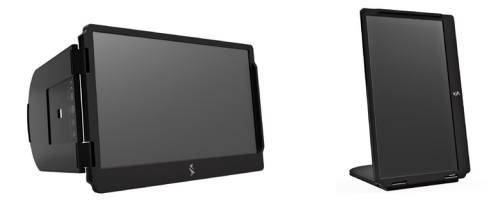

• What if I need a new cord or a new metal plate? Replacement parts can be purchased at sidetrak.com or by scanning QR code below.

You may need one or more of these types of cords:

- USB-C to USB-C
- USB-C to USB-A

Scan QR code to download DisplayLink.

• What warranty is included with the SideTrak? SideTrak includes a one-year limited liability warranty, which can be viewed at sidetrak.com

### Troubleshooting

### • SideTrak will not turn on and/or load.

- 1. Make sure your laptop is turned on and open.
- 2. Make sure you have a compatible USB-C port (please see page 5)
- 3. Test different ports on your computer when plugging in your monitor.
- 4. Try the SideTrak on another computer (preferably a computer with a different operating system).
- 5. Test the SideTrak with a different USB-C cord if you have any extra.
- If you are still having trouble with your SideTrak, contact us. We are happy to help you! Email us at customerservice@sidetrak.com or call us at (240) 580-8725.

#### I accidentally put the metal plate in the wrong place.

- 1. Use included removal tool to remove adhesive from laptop surface.
- 2. Use spare magnet set provide to reattach metal plate in desire location.

- **Q** SideTrak won't clip onto metal plate.
  - 1. It is easiest to clip when the monitor and mounting frame aren't folded.
  - 2. Line up SideTrak with the top of the metal plate, "hooking" the mounting frame to the top of the metal plate.
  - 3. Wiggle the monitor's mounting frame and if it pops off then it is not fully clicked in.
  - 4. You will hear a loud click when it is properly placed.

For more troubleshooting issues please visit our troubleshooting page: luxorsupport.force.com/SideTrakSupport/s/

### **Technical Specifications**

| _ |                      |                      |   |   |                                         |
|---|----------------------|----------------------|---|---|-----------------------------------------|
| 1 |                      |                      |   |   |                                         |
|   |                      |                      |   |   |                                         |
|   | Screen Size:         | 11.6"                |   |   |                                         |
|   | Refresh Rate:        | 60Hz                 | _ | U |                                         |
|   | Response Time:       | 25ms                 | _ |   |                                         |
|   | Brightness:          | 250cd/m <sup>2</sup> |   |   |                                         |
|   | PPI:                 | 157                  |   |   |                                         |
|   | Aspect Ratio:        | 10:7                 |   |   |                                         |
|   | Color Dopth:         | 1000:1<br>262k       |   |   |                                         |
|   | Power Consumption    | 3 9\\/               |   |   |                                         |
|   | rower consumption.   | 5.744                |   |   |                                         |
|   | Panel Type: TFT      |                      |   |   |                                         |
|   | Resolution: 1366x768 |                      | _ |   |                                         |
|   | Connection Type: USB | -C                   |   |   |                                         |
|   |                      |                      |   |   |                                         |
|   |                      |                      |   |   |                                         |
|   |                      |                      |   |   |                                         |
|   |                      |                      |   |   |                                         |
|   |                      |                      |   |   |                                         |
|   |                      |                      |   |   |                                         |
|   |                      |                      |   |   |                                         |
|   |                      |                      |   |   | i = = = = = = = = = = = = = = = = = = = |
|   |                      |                      |   |   |                                         |
|   |                      |                      |   |   |                                         |
|   |                      |                      |   |   |                                         |
|   |                      |                      |   |   |                                         |
|   |                      |                      |   |   |                                         |

### Limited Liability Warranty

This limited warranty gives you specific legal rights and you may also have other rights. Which vary from state to state. The limited warranty can also be found online at sidetrak.com/pages/warranty and in the documentation we provide with this product. We warranty that during the warranty period, the product will be free from defects in materials and workmanship. We limit the duration and remedies of all implied warranties, including without limitation the warranties of merchantability and fitness for a particular purpose to the duration of this express limited warranty. Some states do not allow limitations of how long an implied warranty lasts, so the above limitation may not apply to you. Our responsibility for defective goods is limited to replacement or refund as described below in this warranty statement.

#### Who may use this warranty?

Stand Steady Company, LLC located at address 8315 Lee Highway, Suite 350, Fairfax, VA 22031 ("we") extend this limited warranty only to the consumer who originally purchased the product ("you"). It does not extend to any subsequent owner or other transferee of the product.

#### What does this warranty cover?

This limited warranty covers defected in materials and workmanship of the SideTrak Monitor (the "product") for the Warranty Period as defined below.

#### O What does this warranty not cover?

This limited warranty does not cover any damage due to: (a) transportation; (b) storage; (c) improper use; (d) failure to follow the product instructions or to preform any preventative maintenance; (e) modifications; (f) unauthorized repair; (g) normal wear and tear; or (h) external causes such as accidents, abuse, or other actions or events beyond our reasonable control.

#### O What is the period of coverage?

This limited warranty starts on the date of your purchase and lasts for 1 year (the "Warranty Period"). The Warranty Period is not extended if we replace or repair the product or extend a refund. We may change the availability of this limited warranty at our discretion, but any changes will not be retroactive.

#### What are your remedies under this warranty?

With respect to any defective product during the Warranty Period, we will, in our sole discretion, either: (a) replace or repair such product (or the defective part) free of charge or (b) refund the purchase price of such product. We will also pay for shipping and handling fees to return the repaired or replacement product to you if we elect to replace or repair the defective product.

#### How do you obtain warranty service?

To obtain warranty service, you must call 240-580-8725 or email our customer service department at customerservice@sidetrak.com during the Warranty Period to receive warranty service. No warranty service will be provided without customer contact within the Warranty Period.

#### Limitation of Liability

The remedies described above are your sole and exclusive remedies and our entire liability for any breach of this limited warranty. Our liability shall under no circumstances exceed the actual amount paid by you for the defective product, nor shall we under any circumstances be liable for any consequential, incidental, special or punitive damages or losses, whether direct or indirect. Some states do not allow the exclusive or limitation of incidental or consequential damages, so the above or exclusion may not apply to you.

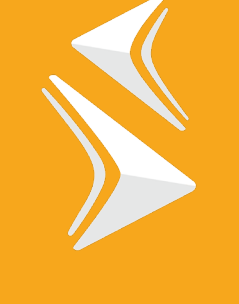

# SIDETRAK

YOUR EVERYDAY, REIMAGINED

sidetrak.com

customerservice@sidetrak.com

(240) 580-8725